# Group Matching

Last Modified on 02/11/2022 10:24 am EST

STEP 1

From Qooper Admin Dashboard, select Groups. Click "create" to create a new group. The image we've used for groups is White HBA logo purple background no text.jpg 🗞

|                   | Create Group                           |                                                                               | ×  |
|-------------------|----------------------------------------|-------------------------------------------------------------------------------|----|
| Groups 📴 Create   | Name*                                  |                                                                               |    |
|                   | Name                                   |                                                                               |    |
|                   | Header Image*                          |                                                                               |    |
| FB/               | Drag &<br>Files should have <b>320</b> | t Drop your file or <u>Browse</u><br>Dx200 ratio for better look and quaility |    |
| /                 | Mentee Limit                           | Mentor Limit                                                                  |    |
| Regional Network  | 0                                      | 0                                                                             | וס |
| Created Yesterday | Description*                           |                                                                               | 1  |
| MENTORING         | Normal 🗘 B I U 🗄 🗄 🗞 🔺                 | X Ix                                                                          | R  |
| VIEW              | Type here                              |                                                                               |    |
|                   |                                        |                                                                               |    |
|                   |                                        |                                                                               |    |

#### STEP 2

## From Qooper Admin Dashboard, select matching

| 仚    | Program   | <u>ns</u>                              |                    |
|------|-----------|----------------------------------------|--------------------|
| £ì   | Materials |                                        |                    |
| 822g | Matching  | JW IN PROFILES                         |                    |
| ۵    | Groups    | <u>stion</u> : Profile Image<br>: None |                    |
| Å    | Learning  |                                        | Made with Tango.us |

STEP 3

Click Bulk Suggest

|        | ൿ Bulk Su | ggest | 20 Bulk | Unmatch |
|--------|-----------|-------|---------|---------|
|        |           |       |         |         |
| Export |           |       |         |         |

STEP 4

#### Select "group" and which member role you're matching (mentee or mentor)

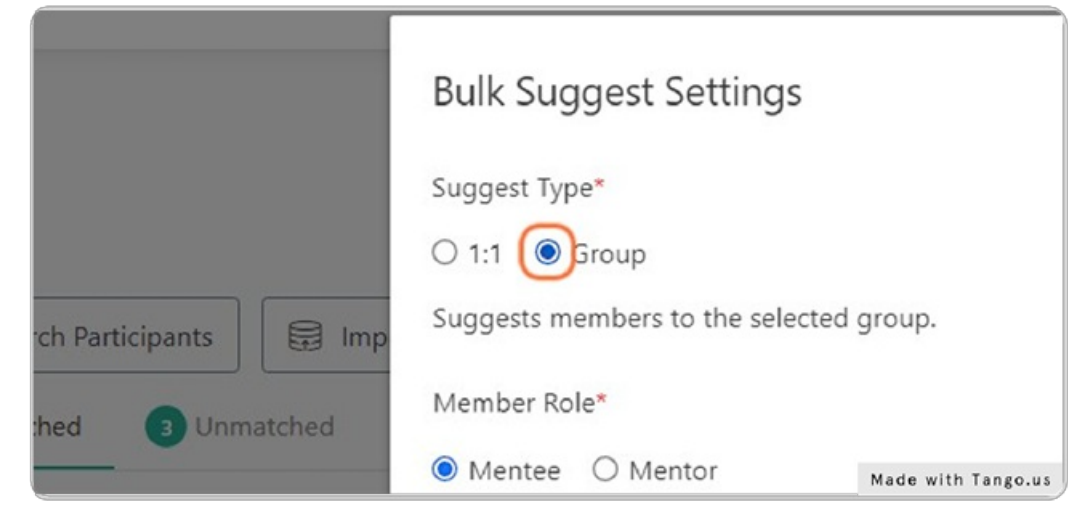

STEP 5

#### Select group in which you'd like to match from the Group drop-down

|                    | O 1:1 Scroup                                                              |                                  |                    |
|--------------------|---------------------------------------------------------------------------|----------------------------------|--------------------|
| Participants 🗐 Imp | Suggests members to the selected group.                                   |                                  |                    |
| d Dinmatched       | Member Role*                                                              |                                  |                    |
| _                  | Mentee  Mentor                                                            |                                  |                    |
|                    | Ignore matching algorithm                                                 |                                  |                    |
|                    | U When checked, all users in the selected role will be displayed.         |                                  |                    |
|                    | Group*                                                                    |                                  |                    |
|                    | Select a Group                                                            |                                  | ~                  |
|                    | Exclude participants in following group(s)                                |                                  |                    |
|                    | Select group(s)                                                           |                                  |                    |
|                    | Min match rate %*                                                         |                                  |                    |
|                    | 30                                                                        |                                  |                    |
|                    | Group bulk suggest requires multiple selection or single choice questions | to be included in the algorithm. |                    |
|                    | Question                                                                  | Options Actions                  | Made with Tango.us |

STEP 6

Select previously matched groups to exclude those that have already been placed within a group; this is a multi-select field

| Participants 💮 Imp | Suggests members to the selected group.                     |       |                |          |            |
|--------------------|-------------------------------------------------------------|-------|----------------|----------|------------|
| O Unmatched        | Member Role*                                                |       |                |          |            |
| _                  | Mentee  Mentor                                              |       |                |          |            |
|                    | Ignore matching algorithm                                   |       |                | _        |            |
|                    | When checked, all users in the selected role will be displa | iyed. |                | _        |            |
|                    | Group*                                                      |       |                |          |            |
|                    | Mentoring Circle 3                                          |       |                | ~        |            |
|                    | Exclude participants in following group(s)                  |       |                |          |            |
|                    | select group(s)                                             |       |                |          |            |
|                    | Regional Network                                            |       |                |          |            |
|                    | Mentoring Circle 2                                          |       |                |          |            |
|                    | Mentoring Circle 1                                          |       |                |          |            |
|                    | Mentor Network                                              |       |                |          |            |
|                    | Mentee Network                                              |       |                |          |            |
|                    | What is your gender?                                        |       | / Edit O Reset | Made wit | h Tango.us |

#### STEP 7

### Set minimum match rate %

| Participants 😥 Imp | Ignore matching algorithm                                             |                                       |                |               |
|--------------------|-----------------------------------------------------------------------|---------------------------------------|----------------|---------------|
| d Outmatched       | When checked, all users in the selected role will be displayed.       |                                       |                |               |
|                    | Group*                                                                |                                       |                |               |
|                    | Mentoring Circle 3                                                    |                                       |                |               |
|                    | Exclude participants in following group(s)                            |                                       |                |               |
|                    | Mentoring Circle 1 × Mentoring Circle 2 × ×                           |                                       |                |               |
|                    | Min match rate %*                                                     |                                       |                |               |
|                    | zd                                                                    |                                       | ۵              |               |
|                    | Group bulk suggest requires multiple selection or single choice quest | ions to be included in the algorithm. |                |               |
|                    | Question                                                              | Options                               | Actions        |               |
|                    | What is your gender?                                                  | . 10                                  | / Edit         |               |
|                    | What are your preferred pronouns?                                     | 0.00                                  | 🖉 Edit 🕞 Reset |               |
|                    |                                                                       |                                       | Made           | with Tango.us |

#### STEP 8

# Edit answers on which you'd like to match

| o be included | in the algorithm. |                |                    |
|---------------|-------------------|----------------|--------------------|
|               | Options           | Actions        |                    |
|               |                   | 🖉 Edit 🕞 Reset |                    |
|               |                   | 🖉 Edit 🕞 Reset |                    |
|               |                   | 🖉 Edit 📿 Reset | Made with Tango.us |

| Mentoring Circle 1 × 1   | Mentoring Circle 2 ×                                     | ×              |
|--------------------------|----------------------------------------------------------|----------------|
| Min match rate %*        | Edit                                                     | ×              |
| 26                       | Select the options to compare with participants answers* |                |
| Group bulk suggest requ  | [select Option(s)                                        |                |
| Question                 | Select All                                               |                |
| What is your gender      | Choose not to disclose                                   | C Reset        |
| What are your preferred  | Female<br>Male                                           | Reset          |
| What are your goals or a | Non-binary                                               | : C Reset      |
| Which professional areas | s would you like to learn about? -                       | 🖉 Edit 🕒 Reset |
|                          |                                                          | Made with Tang |

STEP 9

# Click on Proceed to see bulk suggestions

| - | C Edit C Reset |                    |
|---|----------------|--------------------|
| - | C Edit C Reset |                    |
|   | Proceed Close  |                    |
|   |                | Made with Tango.us |

STEP 10

Select "details" to see applicant's survey responses, confirm to add to group, or skip to skip the suggestion.

Note: once confirmed, the participant will be notified via email

| Confirm S | Suggestions                                            |         |                 | ×     |
|-----------|--------------------------------------------------------|---------|-----------------|-------|
|           | Confirm All (2)                                        |         |                 |       |
|           | EACH PARTICIPANT WILL BE NOTIFIED UPON CONFIR          | MATION. |                 |       |
| SUGGEST   | ED V                                                   |         |                 |       |
|           | Michelle Newsome<br>Manager at Self employed<br>Mentee | Details | 100% Match Rate | Skip  |
|           | Michelle Morse<br>Manager at HBA<br>Mentee             | Details | 100% Match Rate | Skip  |
|           |                                                        |         |                 | Close |

To match manually, from Groups on Admin Dashboard, click the three dots in the upper right corner of the group you'd like to match to and select add mentee or mentor

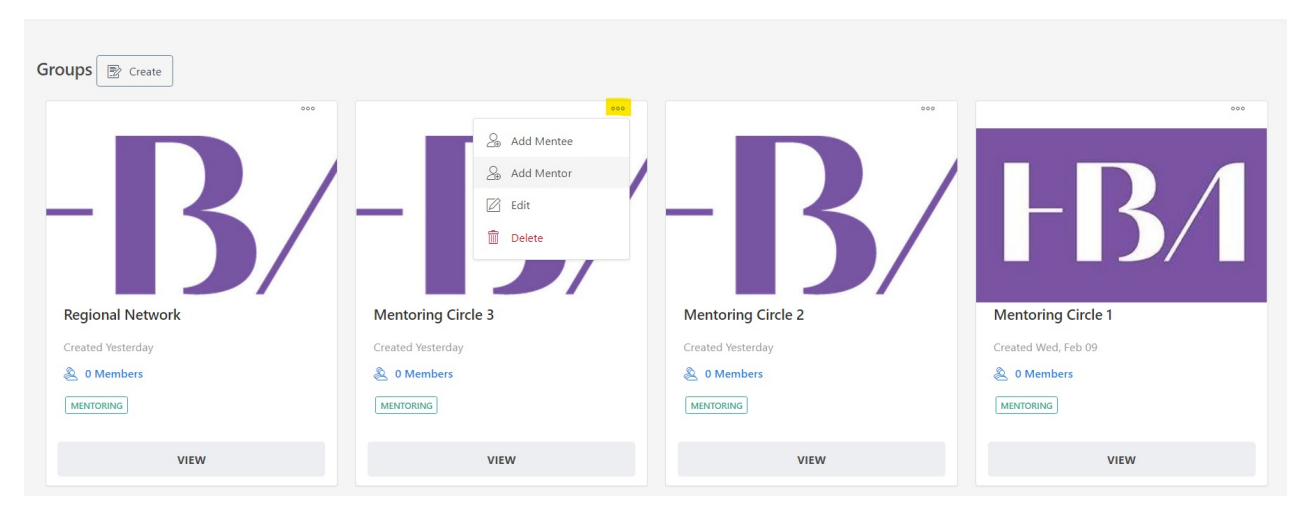